# PRIME B450M-GAMING II

**SU**S

5

BP17566 Primeira Edição Dezembro 2020

#### Copyright © 2020 ASUSTeK COMPUTER INC. Todos os Direitos Reservados.

Nenhuma parte deste manual, incluindo os produtos e softwares descritos nele, podem ser reproduzidos, transmitidos, transcritos, armazenados em um sistema de busca, ou traduzido em qualquer outra língua em qualquer forma ou por qualquer motivo, exceto documentação mantida pelo comprador para o propósito de armazenamento, sem a expressa permissão por escrito da ASUSTEK COMPUTER INC. ("ASUS").

A garantia do produto ou serviço não será prolongada se: (1) o produto for consertado, modificado ou alterado, a não ser que o conserto, a modificação ou alteração for autorizada por escrito pela ASUS; ou (2) o número de série do produto estiver ilegível ou faltando.

ASUS OFERECE ESTE MANUAL "COMO ESTÁ" SEM QUALQUER FORMA DE GARANTIA, TANTO EXPRESSA OU IMPLÍCITA, INCLUINDO MAS NÃO LIMITADA PARA A GARANTIA INDICADA OU CONDIÇÕES DE VENDA OU ADEQUAÇÃO A UM PROPÓSITO PARTICULAR. EM NENHUM EVENTO A ASUS, SEUS DIRETORES, RESPONSÁVEIS, EMPREGADOS OU AGENTES SERÃO RESPONSÁVEIS POR QUALQUER DANO INDIRETO, ESPECIAL, INCIDENTAL, OU CONSEQUENCIAL (INCLUINDO DANOS POR PERDA DE LUCRO, PERDA DE NEGÓCIO, PERDA DO USO OU DADOS, INTERRUPÇÃO DE TRABALHO E SIMILARES), MESMO QUANDO A ASUS FOR NOTIFICADA DA POSSIBILIDADE DE TAIS DANOS SURGIREM CONSEQUENTES DE QUALQUER DEFEITO OU ERRO NESTE MANUAL OU PRODUTO.

ESPECIFICAÇÕES E INFORMAÇÕES CONTIDAS NESTE MANUAL SÃO FORNECIDAS EXCLUSIVAMENTE EM CARÁTER INFORMATIVO, E ESTARÃO SUJEITAS A ALTERAÇÕES A QUALQUER HORA SEM AVISO PRÉVIO, E NÃO DEVERÃO SER CONSIDERADAS COMO UM COMPROMISSO PELA ASUS. A ASUS NÃO ASSUME RESPONSABILIDADE OU OBRIGAÇÕES POR ERROS OU IMPERFEIÇÕES QUE POSSAM APARECER NESTE MANUAL, INCLUINDO OS PRODUTOS E SOFTWARES DESCRITOS NELE.

Produtos e nomes das corporações mencionadas neste manual podem ou não serem marcas registradas ou com direitos autorais de suas respectivas companhias, e são usadas meramente para identificação ou explicação em benefício ao usuário, sem intenção de infringimento.

## Conteúdos

| Inform | mações de segurança                     | iv          |
|--------|-----------------------------------------|-------------|
| Sobre  | e este guia                             | v           |
| Conte  | eúdos da embalagem                      | vi          |
| Resum  | mo das especificações da PRIME B450M-   | GAMING IIvi |
| Conec  | ctores com largura de banda compartilha | da x        |
| Capít  | tulo 1: Introdução ao Produto           |             |
| 1.1    | Antes de você proceder                  |             |
| 1.2    | Visão geral da Placa-mãe                |             |
| 1.3    | Unidade de Processamento Central        |             |
| 1.4    | Sistema de memória                      |             |
| Capít  | tulo 2: Suporte BIOS e RAID             |             |
| 2.1    | Conhecendo a BIOS                       | 2-1         |
| 2.2    | Programa de Configuração da BIOS        |             |
| 2.3    | Utilitário ASUS EZ Flash 3              |             |
| 2.4    | Utilitário ASUS CrashFree BIOS 3        |             |
| 2.5    | Configurações RAID                      |             |
| Anexo  | (OS                                     |             |
| Avisos | os                                      | A-1         |
| Inform | mações de contato ASUS                  | A-6         |

## Informações de segurança

## Segurança elétrica

- Para prevenir perigos de choque elétrico, desconectar o fio elétrico da tomada de parede antes de reposicionar o sistema.
- Ao adicionar ou remover componentes do sistema, certifique-se de que os cabos de energia estão desligados antes de conectar os cabos de sinal. Se possível, desligue todos os cabos de energia antes de instalar novos componentes.
- Antes de conectar ou remover cabos de sinal da placa-mãe, certifique-se de que todos os cabos de energia estão desconectados.
- Consulte um especialista antes de utilizar adaptadores ou extensões de tomadas. Tome cuidado para não interromper o circuito de aterramento.
- Certifique-se que sua fonte de alimentação está ajustada para a tensão correta da sua área. Se você não tem certeza sobre a tensão da saída elétrica que está utilizando, entre em contato com a sua companhia de energia local.
- Se sua fonte de alimentação estiver danificada, não tente consertá-la sozinho. Entre em contato com um técnico qualificado ou seu revendedor.

## Segurança de operação

- Antes de instalar a placa mãe e adicionar dispositivos, ler cuidadosamente todos os manuais que são fornecidos com o pacote.
- Antes de utilizar o produto, certificar-se se todos os cabos estão corretamente conectados e os fios elétricos não estão danificados. Se detectar qualquer dano, entrar em contato com o seu revendedor imediatamente.
- Para evitar curto circuitos, manter os clipes de papel, parafusos e grampos longe dos conectores, slots, soquetes e circuito.
- Evitar poeira, umidade e temperaturas extremas. Não colocar o produto em qualquer área que possa se tornar úmido.
- Colocar o produto em uma superfície plana e estável.
- Se encontrar problemas técnicos com o produto, entre em contato com um técnico de serviço qualificado ou seu revendedor.
- A sua placa mãe só deve ser usada em ambientes com temperaturas entre 0°C e 40°C.

## Sobre este guia

Este quia do usuário contém as informações que são necessárias ao instalar e configurar a placa mãe.

## Como este quia é organizado

Este guia contém as seguintes partes:

Capítulo 1: Introdução ao Produto

Este capítulo descreve as características da placa mãe e as novas tecnologias que esta suporta. Inclui a descrição dos switches e jumpers, e dos conectores da placamãe.

#### Capítulo 2: Suporte BIOS e RAID

Este capítulo lhe diz como iniciar no BIOS, atualizar o BIOS usando o EZ Flash Utility e suporte no RAID.

## Onde encontrar mais informações

Consultar as seguintes fontes para informações adicionais e para atualizações do produto e software.

#### 1 Websites ASUS

O website ASUS (www.asus.com) fornece informações atualizadas sobre os produtos de hardware e software da ASUS. Consulte as informações de contato ASUS.

#### 2. Documentação opcional

Seu pacote de produtos pode incluir a documentação opcional, como folhetos de garantia, que podem ter sido adicionados pelo seu revendedor. Estes documentos não são parte do pacote padrão.

## Convenções usadas neste guia

Para garantir que realize certas tarefas adequadamente, observe os seguintes símbolos usados através deste manual.

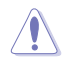

CUIDADO: Informações para prevenir danos aos componentes guando tentar completar uma tarefa.

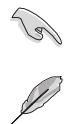

**IMPORTANTE:** Instruções que DEVEM ser seguidas para completar uma tarefa.

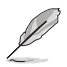

OBSERVAÇÃO: Dicas e informações adicionais para ajudar a completar a tarefa.

## Conteúdos da embalagem

Verifique a embalagem da placa-mãe para os seguintes itens.

| Documentação      | 1 x guia do usuário                  |  |  |
|-------------------|--------------------------------------|--|--|
| DVD de aplicativo | 1 x suporte para DVD                 |  |  |
| Diversos          | 1 x pacote de parafusos para M.2 SSD |  |  |
| Diversos          | 1 x espelho do painel I/O traseiro   |  |  |
| Cabos             | 2 x cabos SATA 6 Gb/s                |  |  |
| Placa mãe         | PRIME B450M-GAMING II                |  |  |
|                   |                                      |  |  |

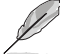

Se algum dos itens acima estiver danificado ou ausente, entre em contato com o revendedor.

## Resumo das especificações da PRIME B450M-GAMING II

| CPU               | AMD Socket AM4 para AMD Ryzen™ de 3ª/2ª/1ª geração. / 2ª e 1ª<br>geração de AMD Ryzen. com Radeon™ Vega Graphics / Athlon™ Com<br>Processadores Radeon™ Vega Graphics*                                                             |  |  |  |
|-------------------|----------------------------------------------------------------------------------------------------|--|--|--|
|                   | * Consulte o site <u>www.asus.com</u> para a lista de CPUs Intel <sup>®</sup> compatíveis.                                                                                                    |  |  |  |
| Chipset           | Chipset AMD B450                                                                                                    |  |  |  |
| Manufaia          | 4 x DIMM, Max. 128GB, 4400(O.C.)/4000(O.C.)/3866(O.C.)/3733(O.C.)/<br>3600(O.C.)/3466(O.C.)/3400(O.C.)/3300(O.C.)/3200(O.C.)/3000(O.C.)/<br>2800(O.C.)/2666/2400/2133 MHz, sem registradores/buffers<br>(unregistered/unbuffered)* |  |  |  |
| memoria           | Arquitetura Dual Channel (dois canais de memória)                                                                                                    |  |  |  |
|                   | * O suporte à memória ECC (modo ECC) varia de acordo com a CPU.                                                                                                    |  |  |  |
|                   | <ul> <li>* A frequência máxima de memória suportada varia de acordo com o processador.</li> <li>* Consulte <u>www.asus.com</u> para o Memory QVL (Qualified Vendors Lists).</li> </ul>                                             |  |  |  |
|                   | Gráficos integrados nos Processadores AMD Ryzen™ de 2ª e<br>1ª geração Com Gráfico Radeon™ Vega / Athlon™ Com Gráfico<br>Radeon™ Vega                                                                                              |  |  |  |
| Gráficos          | 1 x D-Sub                                                                                                    |  |  |  |
|                   | 1 x DVI-D                                                                                                    |  |  |  |
|                   | 1 x HDMI™ 2.0b                                                                                                    |  |  |  |
|                   | * Especificações gráficas podem variar entre os tipos de CPU.                                                                                                    |  |  |  |
|                   | Processadores AMD Ryzen™ de 3ª/2ª/1ª geração.                                                                                                    |  |  |  |
|                   | 1 x Slot PCle 3.0 x16 (em modo x16)                                                                                                    |  |  |  |
|                   | Processadores AMD Ryzen™ de 2ª e 1ª geração Com Gráfico<br>Radeon™ Vega                                                                                                    |  |  |  |
| Slots de Expansão | 1 x Slot PCle 3.0 x16 (em modo x8)                                                                                                    |  |  |  |
|                   | Processadores AthIon™ Com Gráfico Radeon™ Vega                                                                                                    |  |  |  |
|                   | 1 x Slot PCIe 3.0 x16 (em modo x4)                                                                                                    |  |  |  |
|                   | AMD B450 Chipset                                                                                                    |  |  |  |
|                   | 2 x slots PCIe 2.0 x1                                                                                                    |  |  |  |

(continua na próxima página)

## Resumo das especificações da PRIME B450M-GAMING II

|                 | No total suporta 1 slot M.2 e 6 portas SATA 6Gb/s*                                                                                                    |
|-----------------|----------------------------------------------------------------------------------------------------|
|                 | Processadores AMD Ryzen™ de 3ª/2ª/1ª geração / Ryzen™ de 2ª e 1ª<br>geração Com Gráfico Radeon™ Vega                                                                                          |
|                 | Slot M.2 (M Key), tipo 2242/2260/2280/22110 (suporta os modos PCle 3.0 x4 & SATA)                                                                                                    |
|                 | Processadores Athlon™ Com Gráfico Radeon™ Vega                                                                                                    |
|                 | Slot M.2 (M Key), tipo 2242/2260/2280/22110 (suporta os modos SATA)                                                                                                    |
| Armazenamento   | Processadores AMD Ryzen de 3ª/2ª/1ª geração / Ryzen™ de 2ª e<br>1ª geração com gráfico Radeon™ Vega / Athlon™ Com Gráfico<br>Radeon™ Vega                                                     |
|                 | 2 x portas SATA de 6Gb/s com suporte para RAID 0, 1, 10                                                                                                    |
|                 | AMD B450 Chipset                                                                                                    |
|                 | 4 x portas SATA de 6Gb/s com suporte para RAID 0, 1, 10                                                                                                    |
|                 | <ul> <li>O slot M.2 compartilha largura de banda com as portas SATA6G_5/6 e, portanto,<br/>as portas SATA6G_5/6 não podem ser usadas quando um dispositivo M.2 está<br/>instalado.</li> </ul> |
| Ethernet        | 1 x Realtek RTL8111H 1Gb Ethernet                                                                                                    |
|                 | USB posterior (Total 6 portas)                                                                                                    |
|                 | 2 x portas USB 3.2 Gen 2 (2 x Tipo-A)                                                                                                    |
| USB             | 4 x portas USB 3.2 Gen 1 (4 x Tipo-A)                                                                                                    |
| 000             | USB frontal (Total 6 portas)                                                                                                    |
|                 | 1 x conector USB 3.2 Gen 1 suporta 2 portas adicionais USB 3.2 Gen 1                                                                                                    |
|                 | 2 x conector USB 2.0 suportam 4 portas adicionais USB 2.0                                                                                                    |
|                 | CODEC de Áudio de alta definição Realtek 7.1 Surround Sound*                                                                                                    |
|                 | <ul> <li>Suporta: Detecção de conector, Multi-streaming, Redefinição da função da<br/>tomada no Painel frontal</li> </ul>                                                                     |
|                 | - Suporta reprodução até 24-Bit/192kHz                                                                                                    |
|                 | Recursos de áudio:                                                                                                    |
| Áudio           | - Proteção de áudio                                                                                                    |
|                 | <ul> <li>Design de trajeto de rastreamento de áudio iluminado por LED</li> </ul>                                                                                                    |
|                 | <ul> <li>Capacitores Premium japoneses de áudio</li> </ul>                                                                                                    |
|                 | - Camadas de PCB de áudio dedicadas                                                                                                    |
|                 | * Use um gabinete com módulo de áudio HD no painel frontal para suportar uma<br>saída de áudio de 7.1 canais.                                                                                 |
|                 | 2 x portas USB 3.2 Gen 2 (2 x Tipo-A)                                                                                                    |
|                 | 4 x portas USB 3.2 Gen 1 (4 x Tipo-A)                                                                                                    |
|                 | 1 x porta D-Sub                                                                                                    |
| Conectores do   | 1 x porta DVI-D                                                                                                    |
| painel traseiro | 1 x porta HDMI™                                                                                                    |
|                 | 1 x porta Realtek RTL8111H 1Gb Ethernet                                                                                                    |
|                 | 3 x entradas de áudio                                                                                                    |
|                 | 1 x botão BIOS FlashBack™                                                                                                    |
|                 | 1 x porta PS/2 para teclado/mouse                                                                                                    |

(continua na próxima página)

## Resumo das especificações da PRIME B450M-GAMING II

|                 | Ventilador e resfriamento relacionados                               |
|-----------------|----------------------------------------------------------------------|
|                 | 1 x conector do ventilador da CPU de 4 pinos                         |
|                 | 2 x conectores do ventilador do Chassis de 4 pinos                   |
|                 | Potência relacionada                                                 |
|                 | 1 x conector de energia ATX de 24 pinos                              |
|                 | 1 x conector de energia 12V de 8 pinos                               |
|                 | Armazenagem relacionada                                              |
|                 | 1 x slot M.2 (M Key)                                                 |
|                 | 6 x portas SATA 6.0 Gb/s                                             |
| Constant        | USB                                                                  |
| internos        | 1 x conector USB 3.2 Gen 1 suporta 2 portas adicionais USB 3.2 Gen 1 |
|                 | 2 x conector USB 2.0 suportam 4 portas adicionais USB 2.0            |
|                 | Miscellaneous                                                        |
|                 | 1 x conector de LED RGB AURA                                         |
|                 | 1 x jumper CLEAR CMOS                                                |
|                 | 1 x conector para porta COM                                          |
|                 | 1 x conector de áudio para o painel frontal (AAFP)                   |
|                 | 1 x conector de saída S/PDIF                                         |
|                 | 1 x conector de caixa de som                                         |
|                 | 1 x soquete SPI TPM (14-1 pinos)                                     |
|                 | 1 x conector do Painel do Sistema 10-1 pin                           |
|                 | ASUS 5X PROTECTION III                                               |
|                 | - ASUS DIGI+ VRM                                                     |
|                 | - ASUS LANGuard                                                      |
|                 | - ASUS SafeSlot Core                                                 |
|                 | - Painel Traseiro em Aco Inoxidável ASUS                             |
|                 | ASUS O-Decign                                                        |
|                 | - ASUS Q-DIMM                                                        |
| Características | - ASUS Q-Slot                                                        |
| especiais       | Solução Térmica ASUS                                                 |
|                 | - Design do dissipador de calor em alumínio                          |
|                 | ASUS EZ DIY                                                          |
|                 | - Botão BIOS FlashBack™                                              |
|                 | - LED do BIOS FlashBack™                                             |
|                 | AURA Sync                                                            |
|                 | - Conector RGB Padrão                                                |
|                 | Controle de iluminação ASUS                                          |

(continua na próxima página)

## Resumo das especificações da PRIME B450M-GAMING II

|                    | Características Exclusivas Software ASUS                                                                                                 |
|--------------------|----------------------------------------------------------------------------------------------------|
|                    | Armoury Crate                                                                                                    |
|                    | - AURA Creator                                                                                                    |
|                    | - AURA Sync                                                                                                    |
|                    | Al Suite 3                                                                                                    |
|                    | - Utilidatario de Desempenho e Economia de Energia                                                                                       |
|                    | TurboV EVO                                                                                                    |
|                    | EPU                                                                                                    |
|                    | DIGI+ VRM                                                                                                    |
|                    | Fan Xpert 2+                                                                                                    |
|                    | PC Cleaner                                                                                                    |
| Características do | - EZ update                                                                                                    |
| Software           | - System Information                                                                                                    |
|                    | ASUS CPU-Z                                                                                                    |
|                    | Al Charger                                                                                                    |
|                    | ASUS EZ Installer                                                                                                    |
|                    | DAEMON Tools                                                                                                    |
|                    | Software anti-vírus Norton (Teste Gratuito por 60 dias)                                                                                  |
|                    | WinRAR                                                                                                    |
|                    | UEFI BIOS                                                                                                    |
|                    | ASUS EZ DIY                                                                                                    |
|                    | - ASUS CrashFree BIOS 3                                                                                                    |
|                    | - ASUS EZ Flash 3                                                                                                    |
|                    | - ASUS UEFI BIOS EZ Mode                                                                                                    |
| BIOS               | 256 Mb Flash ROM, UEFI AMI BIOS                                                                                                    |
| Gerenciamento      | WOL por PME, PXE                                                                                                    |
| Suporto do         | Windows 10 64- bit                                                                                                    |
| Sistema            | Windows 7 64- bit*                                                                                                    |
| Operacional        | * Para oferecer suporte ao Windows 7 de 64 bits, instale um processador AMD<br>Ryzen™ de 2ª geração ou processador Ryzen™ de 1ª geração. |
| Formato            | Tamanho físico do mATX                                                                                                    |
| Ponnato            | 9.6 inch x 9.5 inch (24.4 cm x 24 cm)                                                                                                    |

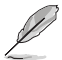

Especificações estão sujeitas a mudanças sem aviso prévio. Consulte o site ASUS para obter as especificações mais recentes.

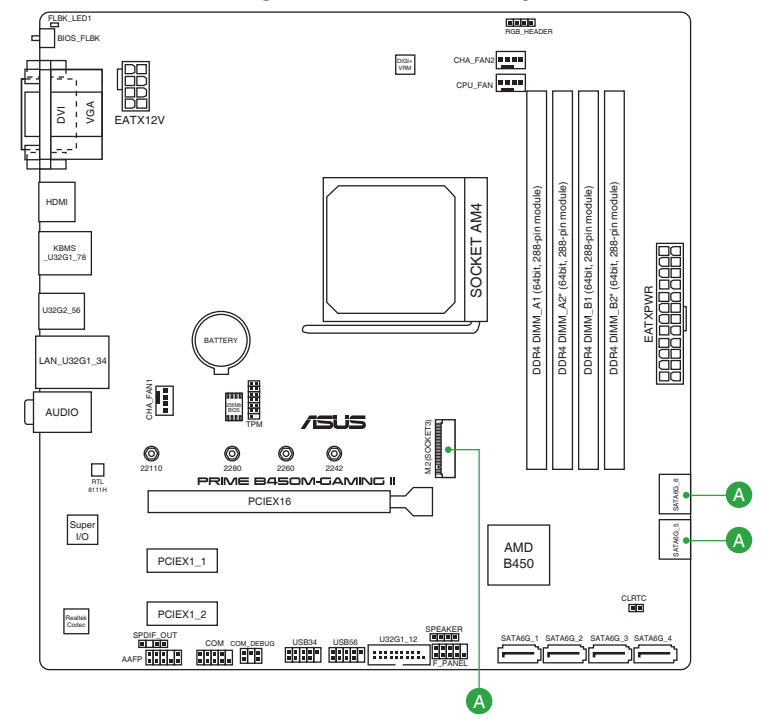

## Conectores com largura de banda compartilhada

| Configuração |            | 1                       | 2 |
|--------------|------------|-------------------------|---|
| А            | M.2        | Modo PCIe 3.0 x4 / SATA | - |
|              | SATA6G_5/6 | -                       | V |

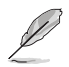

O slot M.2 compartilha largura de banda com as portas SATA6G\_5/6 e, portanto, as portas SATA6G\_5/6 não podem ser usadas quando um dispositivo M.2 está instalado.

## Introdução ao Produto

## 1.1 Antes de você proceder

Tome nota das seguintes precauções antes de instalar os componentes da placa mãe ou trocar qualquer configuração da placa mãe.

- Desplugue o cabo de energia da tomada na parede antes de tocar em qualquer componente.
- Antes de manusear os componentes, use uma pulseira antiestática, toque em um objeto aterrado ou um objeto de metal, como a carcaça da fonte de alimentação, para evitar danificá-los devido à eletricidade estática.
- Antes de instalar ou remover qualquer componente, assegure-se que a fonte de alimentação está desligada ou o cabo de alimentação desligado da tomada. Não fazer isso pode provocar sérios danos à placa mãe, periféricos e componentes.

## 1.2 Visão geral da Placa-mãe

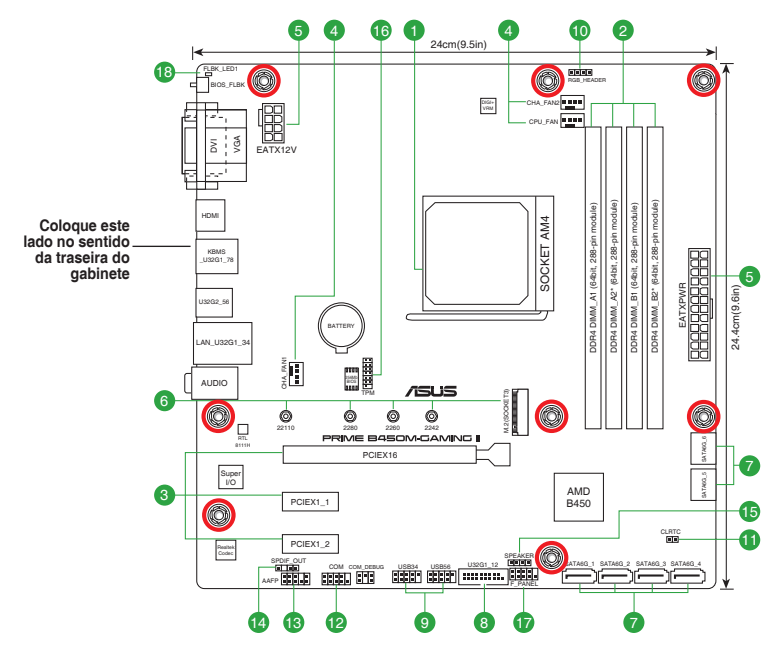

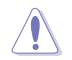

Assegure-se de remover o cabo de energia antes de instalar ou remover a placa mãe. Se não fizer isso você pode se machucar e danificar os componentes da placa mãe.

## 1.2.1 Layout da placa-mãe

### 1. Soquete da CPU

A placa-mãe vem com um AMD Socket AM4 projetado para Processadores AMD Ryzen™ de 3ª/2ª/1ª geração / Ryzen™ de 2ª e 1ª geração com Gráfico Radeon™ Vega / Athlon™ com Gráfico Radeon™ Vega.

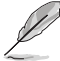

Para mais detalhes, consulte Unidade de processamento Central (CPU).

### 2. Slots DDR4 DIMM

Esta placa mãe é fornecida com 4 slots de memória Dual Inline Memory Modules (DIMM) com Double Data Rate 4 (DDR4).

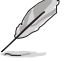

Para mais detalhes, consulte Memória do sistema.

### 3. Slots de expansão

Esta placa-mãe suporta uma placa gráfica PCle 3.0 x16 e duas placas PCle 2.0 x1, como placas de rede, placas SCSI e outras placas com compatibilidade com a especificidade PCI Express.

#### 4. Conectores de ventoinha

Os cabeçalhos de ventoinha permitem conectar ventoinhas para manter o sistema resfriado.

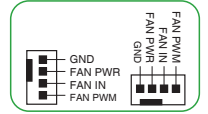

#### 5. Conectores de energia

Estes conectores são para uma fonte ATX. Os conectores da fonte são projetados para encaixarem nos receptores em um único sentido. Procure o sentido apropriado e pressione para baixo firmemente até o conector encaixar completamente.

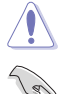

Certifique-se de conectar o plugue de alimentação de 8 pinos.

- Para um sistema totalmente configurado, recomendamos que você use uma fonte de alimentação (PSU) que esteja em conformidade com a ATX 12V Specification 2.0 (ou versão posterior) e forneça uma potência mínima de 350 W.
- Recomendamos o uso de uma fonte mais potente (que 350w) caso o sistema possua dispositivos de alto consumo, como mais que dois HDs, placa de vídeo, etc.
- Se você não tiver certeza sobre os requisitos mínimos de fonte de alimentação para seu sistema, recomendamos a consulta dos recursos on-line da Power Supply Wattage Calculator (Calculadora de Potência da Fonte de Alimentação).

### 6. Slots M.2

S.

O slot M.2 permite que você instale um dispositivo M.2, como um módulo SSD M.2.

- Para Processadores AMD Ryzen de 3ª/2ª/1ª geração / Ryzen™ de 2ª e 1ª geração com Gráfico Radeon™ Vega, slot M.2 (Key M), tipo 2242/2260/2280/22110 (suporta os modos PCle 3.0 x4 e SATA).
  - Para Processadores Athlon<sup>™</sup> com Gráfico Radeon<sup>™</sup> Vega, slot M.2 (Key M), tipo 2242/2260/2280/22110 (suporta modo SATA).
  - O slot M.2 compartilha largura de banda com as portas SATA6G\_5/6 e, portanto, as portas SATA6G\_5/6 não podem ser usadas quando um dispositivo M.2 está instalado.

#### 7. Conectores SATA 6.0Gb/s

As portas SATA 6Gb/s permitem que você conecte os dispositivos SATA, como drives de disco ótico e drives de disco rígido, pelo cabo SATA.

#### 8. Conector USB 3.2 Gen 1

O conector USB 3.2 Gen 1 permite que você conecte um módulo de USB 3.2 Gen 1 para portas adicionais USB 3.2 Gen 1. O conector USB 3.2 Gen 1 fornece velocidades de transferência de dados até 5 Gb/s.

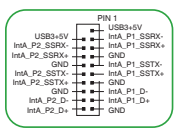

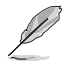

O módulo USB 3.2 Gen 1 é adquirido separadamente.

#### 9. Conector USB 2.0

O conector USB 2.0 permite que você conecte um módulo de USB 2.0 para portas adicionais USB 2.0. O conector USB 2.0 fornece velocidades de transferência de dados até 480 Mbps.

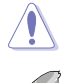

Nunca conecte um cabo IEEE1394 nos conectores USB. Fazendo isso ocorrerá um dano na placa-mãe!

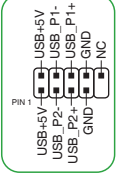

#### 10. Conector de LED RGB AURA

O conector do AURA RGB LED permite que você conecte fitas de LED RGB.

O módulo USB 2.0 é adquirido separadamente.

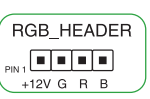

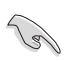

O conector AURA RGB LED suporta fitas LED RGB 5050 multi-cores (12V/G/R/B), com uma potência máxima de 3A (12V).

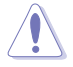

Antes de instalar ou remover qualquer componente, assegure-se que o fornecimento de energia ATX está desligado ou o cabo de alimentação desacoplado do fornecimento de energia. A falha em fazê-lo pode causar danos sérios à placa mãe, periféricos ou componentes.

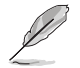

- Cor e iluminação real terá variação dependendo da fita LED.
- Se sua fita LED não acender, verifique se o cabo de extensão de LED RGB e fita LED RGB estão ligados na orientação correta, e o conector 12V está alinhado com o conector de 12V na placa mãe.
- A fita de LED acenderá somente quando o sistema estiver funcionando.
- A fita de LED é adquirida separadamente.

#### 11. Jumper CLEAR CMOS

Este jumper permite apagar as informações da CMOS RTC RAM, isto limpará as informações de data e hora do sistema, além das configurações do BIOS e senha do sistema, caso você tenha definido uma.

#### Para apagar as informações da RTC RAM:

- 1. DESLIGUE o computador e desconecte o cabo de alimentação da tomada.
- Use um objeto de metal como uma chave de fenda para causar curto dos dois pinos.
- 3. Conecte novamente o cabo de alimentação e ligue o computador.

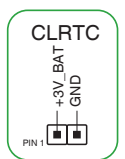

 Mantenha pressionada a tecla 
 Delete> durante a inicialização do sistema para entrar no BIOS SETUP e refazer os ajustes necessários (como data e hora).

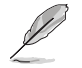

Se os passos acima não ajudarem, remova a bateria da placa mãe e de um curto jumper para limpar as configurações da CMOS RTC RAM. Depois disso, reinstale a bateria.

#### 12. Conector de porta serial

Este conector é para uma porta serial (COM). Conecte o cabo de módulo de porta serial a este conector, então instale o módulo em uma abertura de slot na traseira do gabinete do sistema.

#### 13. Conector de Áudio do Painel Frontal

Este conector é para um módulo I/O de áudio do painel frontal do gabinete que suporta o Áudio de Alta Definição. Conectar um termina do cabo do módulo I/O de áudio do painel frontal a este conector.

- Recomendamos que você conecte um módulo de áudio do painel frontal de alta definição a este conector para aproveitar os recursos de áudio de alta definição da placa-mãe.
  - Se você deseja conectar um módulo de áudio de painel frontal de alta definição a este conector, ajuste o item Tipo de Painel Frontal na configuração BIOS como [HD]. Por padrão, este conector é ajustado em [HD].

#### 14. Conector de saída S/PDIF

Este cabeçalho é para uma porta adicional Sony/Philips Digital Interface (S/PDIF). Conecte o cabo do módulo de saída S/PDIF a esse cabeçalho, em seguida instale o módulo em um slot na parte de trás do chassi do seu sistema.

#### 15. Conector de caixa de som

Este conector de 4-pinos é para o auto-falante de alerta de sistema montado no gabinete. O alto-falante permite escutar bipes e advertências do sistema.

#### 16. Soquete SPI TPM

Esse soquete suporta um sistema TPM (Trusted Platform Module) com uma Interface Periférica Serial (SPI), permitindo armazenar chaves, certificados digitais, senhas e dados com segurança. Um sistema TPM também ajuda a melhorar a segurança de rede, proteger identidades digitais e garantir a integridade da plataforma.

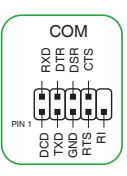

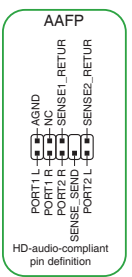

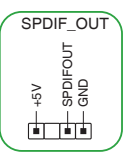

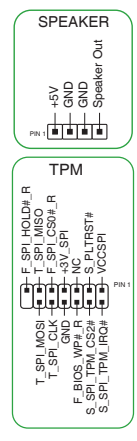

#### 17. Conector do Painel do Sistema 10-1 pin

Este conector suporta várias funções do gabinete.

#### LED de energia do sistema (+PWR\_LED- de 2 pinos)

Este cabeçalho de 2 pinos é dedicado ao LED de energia do sistema. Conecte o cabo do LED de energia do chassi a esse cabeçalho. A luz de LED acende quando você liga o sistema e pisca quando o sistema está no modo suspender.

 LED de atividade da unidade de disco rígido (+HDD\_LED- de 2 pinos)

Este conector de 2-pinos é para o LED de atividade do HDD. Conecte o cabo do LED de atividade HDD a este conector. O LED acende ou pisca quando dados são lidos ou gravados ao HDD.

#### Botão Ligar / Power / Soft-Off (PWR\_BTN de 2 pinos)

Este conector é para o botão de ligar/desligar o sistema.

#### Botão Reset (RESET de 2 pinos)

Este conector é para o botão reset do gabinete para que o sistema reinicie sem desligar a alimentação do sistema.

#### 18. LED do BIOS FlashBack™

O LED FlashBack<sup>™</sup> acende ou pisca para indicar o status do BIOS FlashBack<sup>™</sup>.

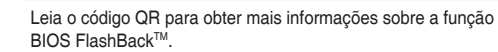

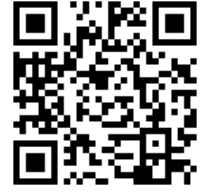

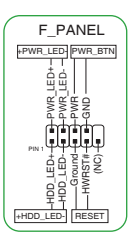

#### 122 Conectores do painel traseiro

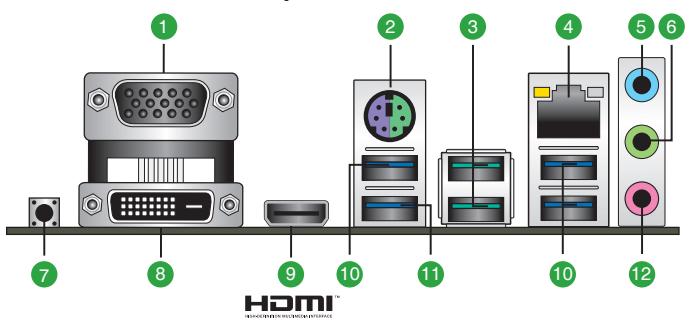

- 1. Conector VGA (Video Graphics Adapter): use este conector para ligar um monitor VGA ou outro dispositivo compatível.
- 2. Porta PS/2 para teclado/mouse. Esta porta se conecta a um mouse ou teclado PS/2.
- 3. Porta USB 3.2 Gen 2 (até 10 Gbps) (azul-petróleo. Tipo A). Esta porta Universal Serial Bus 3.2 (USB 3.2) de 9 pinos é para dispositivos USB 3.2 Gen 2.
- 4. Porta Ethernet. Esta porta permite uma conexão Gigabit para uma Rede Local (LAN) através de um hub de rede. Consulte a tabela abaixo para as indicações do LED da porta Ethernet.

| Atividade do LED                 |                                        | Velocida | Atividade Velocio |                |
|----------------------------------|----------------------------------------|----------|-------------------|----------------|
| Estado                           | Descrição                              |          | Descrição         | do LED do LE   |
| APAGADO                          | Nenhum link                            | DESLIGAR | Conexão 10 Mbps   |                |
| LARANJA                          | Vinculado                              | LARANJA  | Conexão 100 Mbps  |                |
| LARANJA<br>(Piscando )           | Atividades de<br>dados                 | VERDE    | Conexão 1 Gbps    | Porta Ethernet |
| LARANJA<br>(Piscando<br>Estável) | Pronto para<br>despertar do<br>modo S5 |          |                   | i ona Euleme   |

#### Indicações do LED da porta Ethernet

- 5. Entrada de Linha (conector azul claro): use este conector para captar o som de um toca discos/fitas/CD/DVD ou outras fontes sonoras.
- 6. Saída de Linha (conector verde): use este conector para ligar caixas de som ou fones de ouvido. Ao usar um conjunto de 4. 5.1 ou 7.1 canais, este conector será o de saída dos Canais Frontais.
- 7. Botão BIOS FlashBack™. Pressione o botão BIOS FlashBack™ por três segundos até que o LED FlashBack™ pisque três vezes, indicando que a função BIOS FlashBack™ está ativada.
- 8. Porta DVI-D. Esta porta é para qualquer dispositivo compatível com DVI-D.

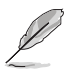

DVI-D não pode ser convertido para saída de Sinal RGB para CRT e não é compatível com DVI-I.

9 Porta HDMI<sup>™</sup>. Esta porta é para um conector de Interface de Multimídia de Alta Definição (HDMI<sup>™</sup>) e está de acordo com o HDCP, permitindo reprodução de DVDs em HD, Bluray e outro conteúdo protegido.

Velocidade do LED

- Portas USB 3.2 Gen 1 (até 5 Gbps). Essas portas USB (Universal Serial Bus) de 9 pinos são conectadas a dispositivos USB 3.2 Gen 1.
- Porta USB 3.2 Gen 1 (até 5 Gbps) com função BIOS FlashBack<sup>™</sup>. Insira um dispositivo de armazenamento USB nessa porta USB (Universal Serial Bus) de 9 pinos para executar o BIOS FlashBack<sup>™</sup>.
- 12. Entrada de Microfone (conector rosa): use este conector para ligar um microfone.

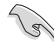

Consulte a tabela abaixo para ligar conjuntos de 2, 4, 5.1 ou 7.1 canais.

### Configuração de áudio de 2, 4, 5.1 ou 7.1 canais

| Porta                   | Headset<br>de 2 canais  | 4 canais                          | 5.1 canais                        | 7.1 canais                        |
|-------------------------|-------------------------|-----------------------------------|-----------------------------------|-----------------------------------|
| Azul (Painel Traseiro)  | Entrada linha           | Saída do alto<br>falante Traseiro | Saída do alto<br>falante Traseiro | Saída do alto<br>falante Traseiro |
| Verde (Painel Traseiro) | Saída linha             | Saída do alto<br>falante Frontal  | Saída do Alto<br>Falante Frontal  | Saída do Alto<br>Falante Frontal  |
| Rosa (Painel Traseiro)  | Entrada do<br>microfone | Entrada do<br>microfone           | Baixo / Centro                    | Baixo / Centro                    |
| Verde (Painel Frontal)  | -                       | -                                 | -                                 | Saída do Alto-<br>Falante Lateral |

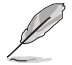

Para configurar o áudio de 7.1 canais, use um gabinete com o módulo de áudio de alta definição (HD) no painel frontal para suportar a saída de áudio de 7.1 canais.

## 1.3 Unidade de Processamento Central

A placa-mãe vem com um AMD Socket AM4 projetado para Processadores AMD Ryzen<sup>™</sup> de 3ª/2ª/1ª geração / Ryzen<sup>™</sup> de 2ª e 1ª geração com Gráfico Radeon<sup>™</sup> Vega / Athlon<sup>™</sup> com Gráfico Radeon<sup>™</sup> Vega.

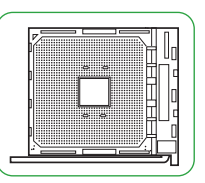

Desconecte todos os cabos de alimentação antes de instalar o processador.

O soquete AM4 possui um design de pinos diferente. Certifique-se de usar uma CPU apropriada para o soquete AM4. A CPU se encaixa apenas em uma orientação correta. NÃO FORCE a CPU no soquete para evitar que conectores se dobrem no soquete, danificando a CPU!

## Instalando a CPU

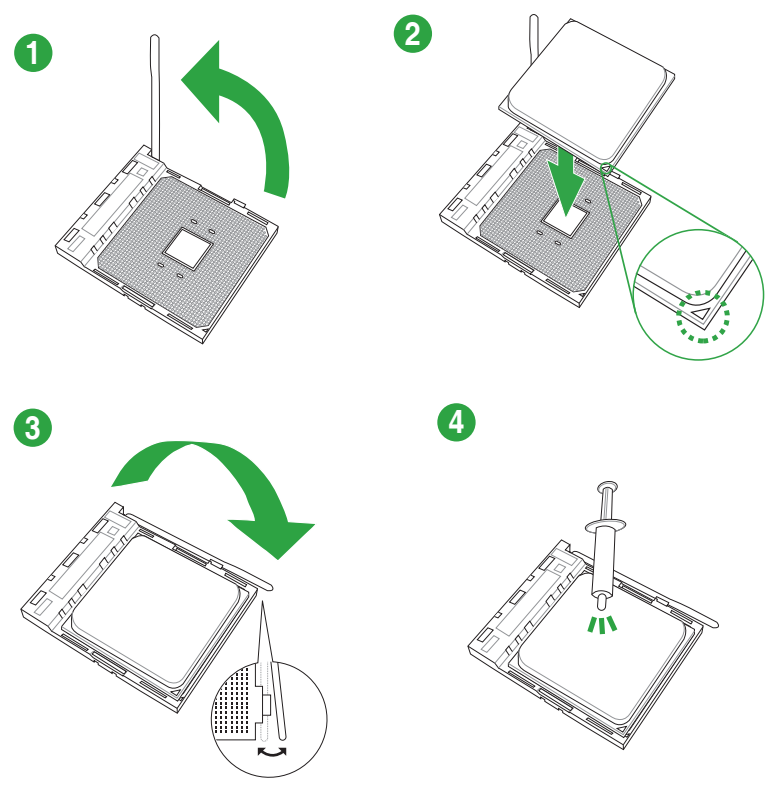

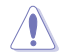

Aplique o Material de Interface Térmica ao dissipador de calor da CPU e a CPU antes de instalar o dissipador de calor e ventilador, se necessário.

## 1.4 Sistema de memória

Esta placa mãe é fornecida com quatro soquetes de Dual Inline Memory Modules (DIMM) com Double Data Rate 4 (DDR4). A figura ilustra a localização dos soquetes DDR4 DIMM:

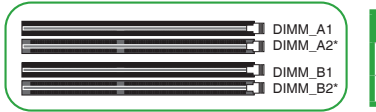

| Canal   | Soquetes           |
|---------|--------------------|
| Canal A | DIMM_A1 & DIMM_A2* |
| Canal B | DIMM_B1 & DIMM_B2* |

 Você pode instalar variando os tamanhos da memória no Canal A e Canal B. O sistema mapeia o tamanho total do canal de tamanho inferior para a configuração de canal duplo. Qualquer excesso de memória do canal de tamanho maior é então mapeado para a operação de canal único.

- Instale DIMMs com a mesma latência CAS. Para uma melhor compatibilidade, recomendamos o uso de módulos de memória da mesma marca ou código de data (D/C) do mesmo fornecedor. Verifique com o revendedor para obter os módulos de memória corretos.
- Um módulo de memória DDR4 possui um entalhe diferente de um módulo DDR, DDR2 ou DDR3. Não instale um módulo de memória DDR, DDR2 ou DDR3 para o slot DDR4.

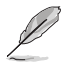

- A frequência de operação de memória padrão dependente de seu SPD (Serial Presence Detect), que é a forma padrão de acessar informações de um módulo de memória. Por padrão, alguns módulos de memória para overclock podem operar em uma frequência mais baixa que o valor marcado pelo fabricante.
- Para estabilidade do sistema, use um sistema de refrigeração de memória mais eficiente para suportar uma carga de memória completa (4 DIMMs).
- Consulte <u>www.asus.com</u> para a mais recente Memory QVL (Lista de Fornecedores Qualificados).

## Configuração de memória recomendada

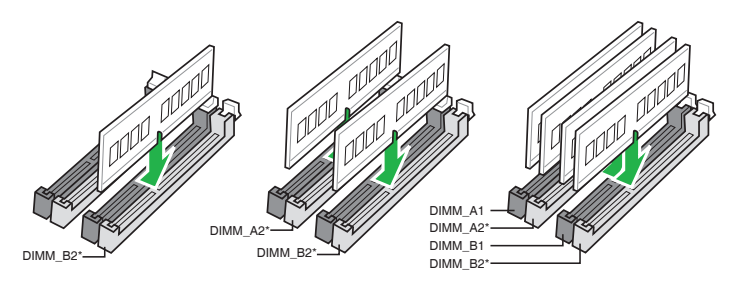

## Instalando módulos de memória

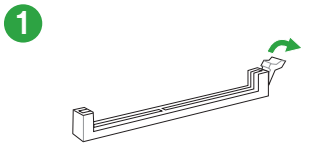

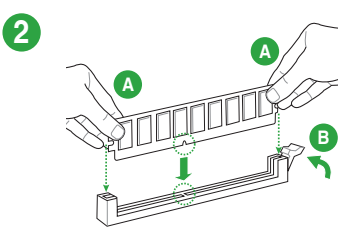

Removendo módulos de memória

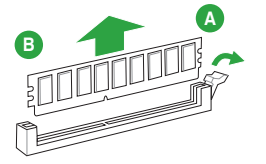

## Suporte BIOS e RAID

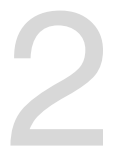

## 2.1 Conhecendo a BIOS

O novo ASUS UEFI BIOS é uma interface extensível unificada que está em conformidade com a arquitetura UEFI, oferecendo uma interface amigável que vai além dos controles tradicionais da BIOS, apenas no teclado, para permitir uma entrada de mouse mais flexível e conveniente. Você pode navegar facilmente pelo novo UEFI BIOS com a mesma suavidade do seu sistema operacional. O termo "BIOS" neste manual do usuário refere-se a "UEFI BIOS", a menos que especificado de outra forma.

A BIOS (Sistema básico de entrada e saída) armazena configurações de hardware do sistema, como configuração de dispositivo de armazenamento, configurações de overclock, gerenciamento avançado de energia e configuração de dispositivo de inicialização necessárias para a inicialização do sistema no CMOS da placa-mãe. Em circunstâncias normais, as configurações padrão da BIOS se aplicam à maioria das condições para garantir o desempenho ideal. **NÃO altere as configurações padrão da BIOS** exceto nas seguintes circunstâncias:

- Uma mensagem de erro aparece na tela durante o carregamento do sistema e você é requerido a executar Configuração da BIOS.
- Você instalou um novo componente do sistema que requer mais configurações ou atualização da BIOS.

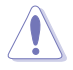

Configurações inadequadas da BIOS podem resultar em instabilidade do sistema ou falha de inicialização. Recomendamos muito que você altere estas configurações da BIOS apenas com a ajuda de um técnico de serviço qualificado.

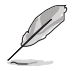

- Ao baixar ou atualizar o arquivo BIOS, renomeie-o como PB450MG2.CAP para esta placa-mãe.
- As configurações e opções do BIOS podem variar devido a diferentes versões de lançamento da BIOS. Por favor, consulte a versão mais recente da BIOS para configurações e opções.

## 2.2 Programa de Configuração da BIOS

Use o programa de BIOS Setup para atualizar a BIOS ou configurar seus parâmetros. As telas da BIOS incluem as teclas de navegação e uma breve ajuda on-line para guiar você quando utilizar o programa de Ajuste da BIOS.

#### Entrando no Ajuste da BIOS na inicialização

Para entrar na configuração da BIOS na inicialização, pressione <Delete> ou <F2> durante o Teste Automático de Inicialização (Power-On Self Test - POST). Se você não pressionar <Delete> ou <F2>, o POST continua com a sua rotina.

#### Entrando no Ajuste da BIOS depois do POST

#### Para entrar no Ajuste da BIOS depois do POST:

- Pressionar <Ctrl>+<Alt>+<Del> simultaneamente.
- Pressionar o botão Reset na estrutura do sistema.
- Pressionar o botão Liga/Desliga para desligar e ligar novamente seu sistema. Faça esta opção apenas se você não entrar na Configuração da Bios usando as primeiras duas opções.

Depois de executar uma das três opções, pressione a tecla <Delete> para entrar no BIOS.

- Assegure que um mouse USB ou PS/2 esteja conectado à sua placa mãe se você desejar usar o mouse para controlar o programa de configuração da BIOS.
- Se o sistema se tornar instável após alterar qualquer configuração da BIOS, carregue as configurações padrão para assegurar a compatibilidade e estabilidade do sistema. Selecione o item Load Optimized Defaults (Carregar padõres otimizados) sob o menu Exit (Sair) ou pressione F5.
- Se o sistema falhar em iniciar após alterar qualquer configuração da BIOS, tente limpar o CMOS e reinicie a placa mãe ao valor padrão.
- O programa de configuração do BIOS não suporta os dispositivos Bluetooth.

### Configuração da BIOS

O UEFI BIOS pode ser usado em dois modos: no EZ Mode ou no Modo Avançado. Você pode alterar os modos no Modo de configuração no menu Boot ou pressionando o <F7> tecla de atalho.

## 2.3 Utilitário ASUS EZ Flash 3

O ASUS EZ Flash 3 permite atualizar a BIOS a partir do BIOS SETUP, dispensando o uso de um disco de inicialização.

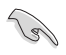

Assegure-se de carregar as configurações padrão da BIOS para assegurar compatibilidade e estabilidade do sistema. Selecione o item Load Optimized Defaults (Carregar padrões otimizados) sob o menu Exit (Sair) ou pressione F5.

#### Para atualizar o BIOS por meio do USB:

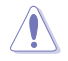

- Esta função pode suportar dispositivos tais como unidade flash USB com formato FAT 32/16 e uma partição simples apenas.
- NÃO desligue ou reinicialize o sistema enquanto estiver atualizando a BIOS para evitar falhas na reinicialização do sistema!
- 1. Insira a unidade flash USB que contém o arquivo BIOS mais recente na porta USB.
- Entre no Advanced Mode da configuração da BIOS (clique na opção no canto superior direito da tela), vá até o menu "Tools", selecione o "ASUS EZ Flash 3 Utility" e pressione <Enter> para acioná-lo.
- 3. Pressione <Tab> para alterar o campo da Unidade de armazenamento.
- Pressione as teclas de seta Para cima/Para baixo para encontrar o dispositivo USB que contém a BIOS mais atual, e então pressione <Enter>.
- 5. Pressione <Tab> para alterar o campo de Pasta.
- Pressione as teclas de seta Para cima/Para baixo para encontrar o arquivo BIOS, e então pressione <Enter> para realizar o processo de atualização BIOS. Reinicie o sistema quando o processo de atualização estiver concluído.

## 2.4 Utilitário ASUS CrashFree BIOS 3

O ASUS CrashFree BIOS 3 é uma ferramenta de recuperação automática que permite restaurar a BIOS caso tenha sido corrompido durante o processo de atualização. Você pode restaurar um arquivo BIOS corrompido usando uma unidade flash USB que contém o arquivo BIOS.

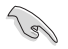

Se você deseja usar o arquivo BIOS mais recente, faça o download em <u>https://www.asus.</u> <u>com/support/</u> e salve-o em uma unidade flash USB.

#### **Recuperando a BIOS**

Para recuperar a BIOS:

- 1. Ligue o computador.
- 2. Insira o dispositivo USB contendo o arquivo de BIOS no drive ótico.
- O sistema procurará pelo arquivo de BIOS e executará o ASUS EZ Flash 3 automaticamente.
- O sistema solicitará que você entre no BIOS Setup e refaça as configurações da BIOS. Para garantir a estabilidade do sistema, carregue as configurações padrão apertando a tecla F5.

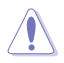

NÃO desligar ou reinicializar o sistema enquanto atualizar a BIOS para evitar falhas na inicialização do sistema!

## 2.5 Configurações RAID

A placa-mãe suporta configuração RAID 0, RAID 1 e RAID 10.

Para mais informações sobre a configurações de seus conjuntos RAID, consulte a Guia de Configuração RAID que você pode encontrar em <u>https://www.asus.com/support</u> ou por meio da digitalização do código QR.

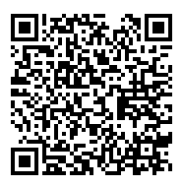

## Definição de RAID

**RAID 0 (distribuição de dados)** otimiza duas unidades de disco rígido idênticas para ler e gravar dados em pilhas paralelas e intercaladas. Dois discos rígidos realizam o mesmo trabalho que uma única unidade, mas a uma taxa sustentada de transferência de dados, o dobro de um único disco, melhorando assim o acesso e armazenamento de dados. É necessário o uso de duas novas unidades de disco rígido idênticas para esta configuração.

RAID 1 (espelhamento de dados) copia e mantém uma imagem idêntica dos dados de uma unidade para uma segunda unidade. Se uma unidade falhar, o software de gerenciamento da matriz de discos direcionará todos os aplicativos para a unidade sobrevivente, pois ela contém uma cópia completa dos dados na outra unidade. Essa configuração RAID fornece proteção de dados e aumenta a tolerância a falhas para todo o sistema. Use duas novas unidades ou use uma unidade existente e uma nova unidade para esta configuração. A nova unidade deve ser do mesmo tamanho ou maior que a unidade existente.

**RAID 10** é a distribuição de dados e o espelhamento de dados combinados sem que a paridade (dados de redundância) precise ser calculada e gravada. Com a configuração RAID 10, você obtém todos os benefícios das configurações RAID 0 e RAID 1. Use quatro novas unidades de disco rígido ou use uma unidade existente e três novas unidades para esta configuração.

| Capítulo 2: | Suporte | BIOS e | RAID |
|-------------|---------|--------|------|
|-------------|---------|--------|------|

| <br> | <br> |  |
|------|------|--|
|      |      |  |
| <br> |      |  |
|      |      |  |
|      |      |  |
|      |      |  |
|      |      |  |
| <br> |      |  |
|      |      |  |
| <br> |      |  |
|      |      |  |
|      |      |  |
|      |      |  |
|      |      |  |
| <br> | <br> |  |
|      |      |  |
| <br> |      |  |
|      |      |  |
|      |      |  |
| <br> | <br> |  |
|      |      |  |
| <br> |      |  |
|      |      |  |
| <br> |      |  |
|      |      |  |
|      |      |  |
| <br> |      |  |
|      |      |  |
| <br> |      |  |
|      |      |  |
|      |      |  |
| <br> |      |  |
|      |      |  |
| <br> |      |  |
|      |      |  |
| <br> |      |  |
|      |      |  |
|      |      |  |
| <br> | <br> |  |
|      |      |  |
|      |      |  |

## Anexos

## Avisos

## FCC Compliance Information

| Responsible Party: | Asus Computer International            |
|--------------------|----------------------------------------|
| Address:           | 48720 Kato Rd., Fremont, CA 94538, USA |
| Phone / Fax No:    | (510)739-3777 / (510)608-4555          |

This device complies with part 15 of the FCC Rules. Operation is subject to the following two conditions: (1) This device may not cause harmful interference, and (2) this device must accept any interference received, including interference that may cause undesired operation.

This equipment has been tested and found to comply with the limits for a Class B digital device, pursuant to part 15 of the FCC Rules. These limits are designed to provide reasonable protection against harmful interference in a residential installation. This equipment generates, uses and can radiate radio frequency energy and, if not installed and used in accordance with the instructions, may cause harmful interference to radio communications. However, there is no guarantee that interference to radio or television reception, which can be determined by turning the equipment off and on, the user is encouraged to try to correct the interference by one or more of the following measures:

- Reorient or relocate the receiving antenna.
- Increase the separation between the equipment and receiver.
- Connect the equipment into an outlet on a circuit different from that to which the receiver is connected.
- Consult the dealer or an experienced radio/TV technician for help.

## Compliance Statement of Innovation, Science and Economic Development Canada (ISED)

This device complies with Innovation, Science and Economic Development Canada licence exempt RSS standard(s). Operation is subject to the following two conditions: (1) this device may not cause interference, and (2) this device must accept any interference, including interference that may cause undesired operation of the device.

CAN ICES-3(B)/NMB-3(B)

## Déclaration de conformité de Innovation, Sciences et Développement économique Canada (ISED)

Le présent appareil est conforme aux CNR d'Innovation, Sciences et Développement économique Canada applicables aux appareils radio exempts de licence. L'exploitation est autorisée aux deux conditions suivantes : (1) l'appareil ne doit pas produire de brouillage, et (2) l'utilisateur de l'appareil doit accepter tout brouillage radioélectrique subi, même si le brouillage est susceptible d'en compromettre le fonctionnement.

CAN ICES-3(B)/NMB-3(B)

## VCCI: Japan Compliance Statement

## **Class B ITE**

この装置は、クラスB情報技術装置です。この装置は、家庭環境で使用することを目 的としていますが、この装置がラジオやテレビジョン受信機に近接して使用されると、 受信障害を引き起こすことがあります。 取扱説明書に従って正しい取り扱いをして下さい。

V C C I - B

## **KC: Korea Warning Statement**

B급 기기 (가정용 방송통신기자재) 이 기기는 가정용(B급) 전자과적합기기로서 주로 가정에서 사용하는 것을 목적으로 하며,모든 지역에서 사용할 수 있습니다.

## Google™ License Terms

#### Copyright© 2020 Google Inc. All Rights Reserved.

Licensed under the Apache License, Version 2.0 (the "License"); you may not use this file except in compliance with the License. You may obtain a copy of the License at:

http://www.apache.org/licenses/LICENSE-2.0.

Unless required by applicable law or agreed to in writing, software distributed under the License is distributed on an "AS IS" BASIS, WITHOUT WARRANTIES OR CONDITIONS OF ANY KIND, either express or implied.

See the License for the specific language governing permissions and limitations under the License.

## Declaration of compliance for product environmental regulation

ASUS follows the green design concept to design and manufacture our products, and makes sure that each stage of the product life cycle of ASUS product is in line with global environmental regulations. In addition, ASUS disclose the relevant information based on regulation requirements.

Please refer to <a href="http://csr.asus.com/Compliance.htm">http://csr.asus.com/Compliance.htm</a> for information disclosure based on regulation requirements ASUS is complied with:

### EU REACH and Article 33

Complying with the REACH (Registration, Evaluation, Authorisation, and Restriction of Chemicals) regulatory framework, we published the chemical substances in our products at ASUS REACH website at <a href="http://csr.asus.com/english/REACH.htm">http://csr.asus.com/english/REACH.htm</a>.

#### EU RoHS

This product complies with the EU RoHS Directive. For more details, see <a href="http://csr.asus.com/english/article.aspx?id=35">http://csr.asus.com/english/article.aspx?id=35</a>.

#### India RoHS

This product complies with the "India E-Waste (Management) Rules, 2016" and prohibits use of lead, mercury, hexavalent chromium, polybrominated biphenyls (PBBs) and polybrominated diphenyl ethers (PBDEs) in concentrations exceeding 0.1% by weight in homogenous materials and 0.01% by weight in homogenous materials for cadmium, except for the exemptions listed in Schedule II of the Rule.

#### Vietnam RoHS

ASUS products sold in Vietnam, on or after September 23, 2011, meet the requirements of the Vietnam Circular 30/2011/TT-BCT.

Các sản phẩm ASUS bán tại Việt Nam, vào ngày 23 tháng 9 năm2011 trở về sau, đều phải đáp ứng các yêu cầu của Thông tư 30/2011/TT-BCT của Việt Nam.

### **Turkey RoHS**

AEEE Yönetmeliğine Uygundur

## **ASUS Recycling/Takeback Services**

ASUS recycling and takeback programs come from our commitment to the highest standards for protecting our environment. We believe in providing solutions for you to be able to responsibly recycle our products, batteries, other components as well as the packaging materials. Please go to <a href="http://csr.asus.com/english/Takeback.htm">http://csr.asus.com/english/Takeback.htm</a> for detailed recycling information in different regions.

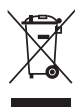

DO NOT throw the motherboard in municipal waste. This product has been designed to enable proper reuse of parts and recycling. This symbol of the crossed out wheeled bin indicates that the product (electrical and electronic equipment) should not be placed in municipal waste. Check local regulations for disposal of electronic products.

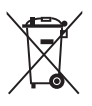

DO NOT throw the mercury-containing button cell battery in municipal waste. This symbol of the crossed out wheeled bin indicates that the battery should not be placed in municipal waste.

## **Regional notice for California**

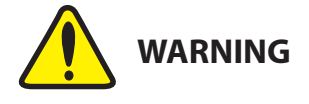

Cancer and Reproductive Harm www.P65Warnings.ca.gov English ASUSTeK Computer Inc. hereby declares that this device is in compliance with the essential requirements and other relevant provisions of related Directives. Full text of EU declaration of conformity is available at: www.asus.com/support

Francais AsusTek Computer Inc. déclare par la présente que cet appareil est conforme aux critères essentiels et autres clauses pertinentes des directives concernées La déclaration de conformité de l'UE peut être téléchargée à partir du site Internet suivant : www.asus.com/support

Deutsch ASLISTeK Computer Inc. erklärt hiermit, dass dieses Gerät mit den wesentlichen Anforderungen und anderen relevanten Bestimmungen der zugehörigen Richtlinien übereinstimmt. Der gesamte Text der EU-Konformitätserklärung ist verfügbar unter: www.asus.com/support

Italiano ASUSTeK Computer Inc. con la presente dichiara che questo dispositivo è conforme ai requisiti essenziali e alle altre disposizioni pertinenti con le direttive correlate. Il testo completo della dichiarazione di conformità UE è disponibile all'indirizzo: www.asus.com/support

Русский Компания ASUS заявляет, что это устройство соответствует основным требованиям и другим соответствующим условиям соответствующих директив. Подробную информацию, пожалуйста, смотрите на www.asus.com/support

Бългапски С настоящото ASUSTeK Computer Inc. декларира, че това устройство е в съответствие със съществените изисквания и другите приложими постановления на свързаните директиви. Пълният текст на лекларацията за съответствие на ЕС е достъпна на адрес www.asus.com/support

Hrvatski ASUSTeK Computer Inc. ovim izjavljuje da je ovaj uređaj sukladan s bitnim zahtievima i ostalim odgovarajućim odredbama vezanih direktiva. Cijeli tekst EU izjave o sukladnosti dostupan je na: www.asus.com/support

Čeština Společnost ASUSTeK Computer Inc. tímto prohlašuje, že toto zařízení splňuje základní požadavky a další příslušná ustanoven souvisejících směrnic. Plné znění prohlášení o shodě EU je k dispozici na adrese: www.asus.com/support

Dansk ASUSTeK Computer Inc. erklærer hermed, at denne enhed er i overensstemmelse med hovedkravene og andre relevante bestemmelser i de relaterede direktiver. Hele EU-overensstemmelseserklæringen kan findes på: www.asus.com/support

Nederlands ASUSTeK Computer Inc. verklaart hierbij dat dit apparaat voldoet aan de essentiële vereisten en andere relevante bepalingen van de verwante richtlijnen. De volledige tekst van de EU-verklaring van conformiteit is beschikbaar op: www.asus.com/support

Eesti Käesolevaga kinnitab ASUSTeK Computer Inc. et see seade vastab asiakohaste direktiivide oluliste nõuetele ja teistele asiassenuutuvatele sätetele. EL vastavusdeklaratsiooni täielik tekst on saadaval järgmisel aadressil: www.asus.com/support

Suomi ASUSTeK Computer Inc. ilmoittaa täten, että tämä laite on asiaankuuluvien direktiivien olennaisten vaatimusten ja muiden tätä koskevien säädösten mukainen. EU-yhdenmukaisuusilmoituksen koko teksti on luettavissa osoitteessa: www.asus.com/support

Ελληνικά Με το παρόν, η AsusTek Computer Inc. δηλώνει ότι αυτή η συσκευή συμμορφώνεται με τις θεμελιώδεις απαιτήσεις και άλλες σχετικές διατάξεις των Οδηγιών της ΕΕ. Το πλήρες κείμενο της δήλωσης συμβατότητας είναι διαθέσιμο στη διεύθυνση: www.asus.com/support

Magyar Az ASUSTeK Computer Inc. ezennel kijelenti, hogy ez az eszköz megfelel a kapcsolódó Irányelvek lényeges követelményeinek és egyéb vonatkozó rendelkezéseinek. Az EU megfelelőségi nyilatkozat teljes szövege innen letölthető: www.asus.com/support

Latviski ASUSTeK Computer Inc. ar šo paziņo, ka šī ierīce atbilst saistīto Direktīvu būtiskajām prasībām un citiem citiem saistošajiem nosacijumiem Pilns ES atbilstības paziņojuma teksts pieejams šeit: www.asus.com/support

Lietuvių "ASUSTeK Computer Inc." šiuo tvirtina, kad šis įrenginys atitinka pagrindinius reikalavimus ir kitas svarbias susijusių direktyvų nuostatas. Visą ES atitikties deklaracijos teksta galima rasti: www.asus.com/support

Norsk ASUSTeK Computer Inc. erklærer herved at denne enheten er i samsvar med hovedsaklige krav og andre relevante forskrifter i relaterte direktiver. Fullstendig tekst for EU-samsvarserklæringen finnes på: www.asus.com/support

Polski Firma ASUSTeK Computer Inc. niniejszym oświadcza, że urządzenie to jest zgodne z zasadniczymi wymogami i innymi właściwymi postanowieniami powiązanych dyrektyw. Pełny tekst deklaracji zgodności UE jest dostępny pod adresem: www.asus.com/support

Português A ASUSTEK Computer Inc. declara que este dispositivo está em conformidade com os requisitos essenciais e outras disposições relevantes das Diretivas relacionadas. Texto integral da declaração da UE disponível em: www.asus.com/support

Română ASUSTeK Computer Inc. declară că acest dispozitiv se conformează cerintelor esentiale si altor prevederi relevante ale directivelor conexe. Textul complet al declaratiei de conformitate a Uniunii Europene se găseste la: www.asus.com/support

Srpski ASUSTeK Computer Inc. ovim izjavljuje da je ovaj uređaj u saglasnosti sa osnovnim zahtevima i drugim relevantnim odredbama povezanih Direktiva. Pun tekst FU deklaracije o usaglašenosti je dostupan da adresi: www.asus.com/support

Slovensky Spoločnosť ASUSTeK Computer Inc. týmto vyhlasuje, že toto zariadenie vyhovuje základným požiadavkám a ostatým príslušným ustanoveniam príslušných smerníc. Celý text vyhlásenia o zhode pre štáty EÚ ie dostupný na adrese: www.asus.com/support

Slovenščina ASUSTeK Computer Inc. izjavlja, da je ta naprava skladna z bistvenimi zahtevami in drugimi ustreznimi določbami povezanih direktiv. Celotno besedilo EU-izjave o skladnosti je na voljo na spletnem mestu: www.asus.com/support

Español Por la presente, ASUSTeK Computer Inc. declara que este dispositivo cumple los requisitos básicos y otras disposiciones pertinentes de las directivas relacionadas. El texto completo de la declaración de la UE de conformidad está disponible en: www.asus.com/support

Svenska ASLISTeK Computer Inc. förklarar härmed att denna enhet överensstämmer med de grundläggande kraven och andra relevanta föreskrifter i relaterade direktiv. Fulltext av ELI-försäkran om överensstämmelse finns på: www.asus.com/support

Українська ASUSTeK Computer Inc. заявляє, що цей пристрій відповідає основним вимогам та іншим відповідним положенням відповідних Лиректив. Повний текст декларації відповідності стандартам ЄС доступний на: www.asus.com/support

Türkçe AsusTek Computer Inc., bu ayqıtın temel gereksinimlerle ve ilişkili Yönergelerin diğer ilgili koşullarıyla uyumlu olduğunu beyan eder. AB uvgunluk bildiriminin tam metni su adreste bulunabilir: www.asus.com/support

Bosanski ASUSTeK Computer Inc. ovim izjavljuje da je ovaj uređaj usklađen sa bitnim zahtjevima i ostalim odgovarajućim odredbama vezanih direktiva. Cijeli tekst EU izjave o usklađenosti dostupan je na: www.asus.com/support

## Informações de contato ASUS

## ASUSTeK COMPUTER INC.

Endereço Telefone Fax Web site 1F., No. 15, Lide Rd., Beitou Dist., Taipei City 112, Taiwan +886-2-2894-3447 +886-2-2890-7798 https://www.asus.com

### Suporte Técnico

Telefone Suporte online +86-21-38429911 https://qr.asus.com/techserv

## ASUS COMPUTER INTERNATIONAL (América)

Endereço Telefone Fax Web site 48720 Kato Rd., Fremont, CA 94538, USA +1-510-739-3777 +1-510-608-4555 https://www.asus.com/us/

## Suporte Técnico

Fax do suporte Telefone Suporte online +1-812-284-0883 +1-812-282-2787 https://gr.asus.com/techserv

## ASUS COMPUTER GmbH (Alemanha e Áustria)

Endereço Web site Contato online Harkortstrasse 21-23, 40880 Ratingen, Germany https://www.asus.com/de https://www.asus.com/support/Product/ContactUs/ Services/guestionform/?lang=de-de

## Suporte Técnico

Telefone (DE) Telefone (AT) Suporte online +49-2102-5789557 +43-1360-2775461 https://www.asus.com/de/support